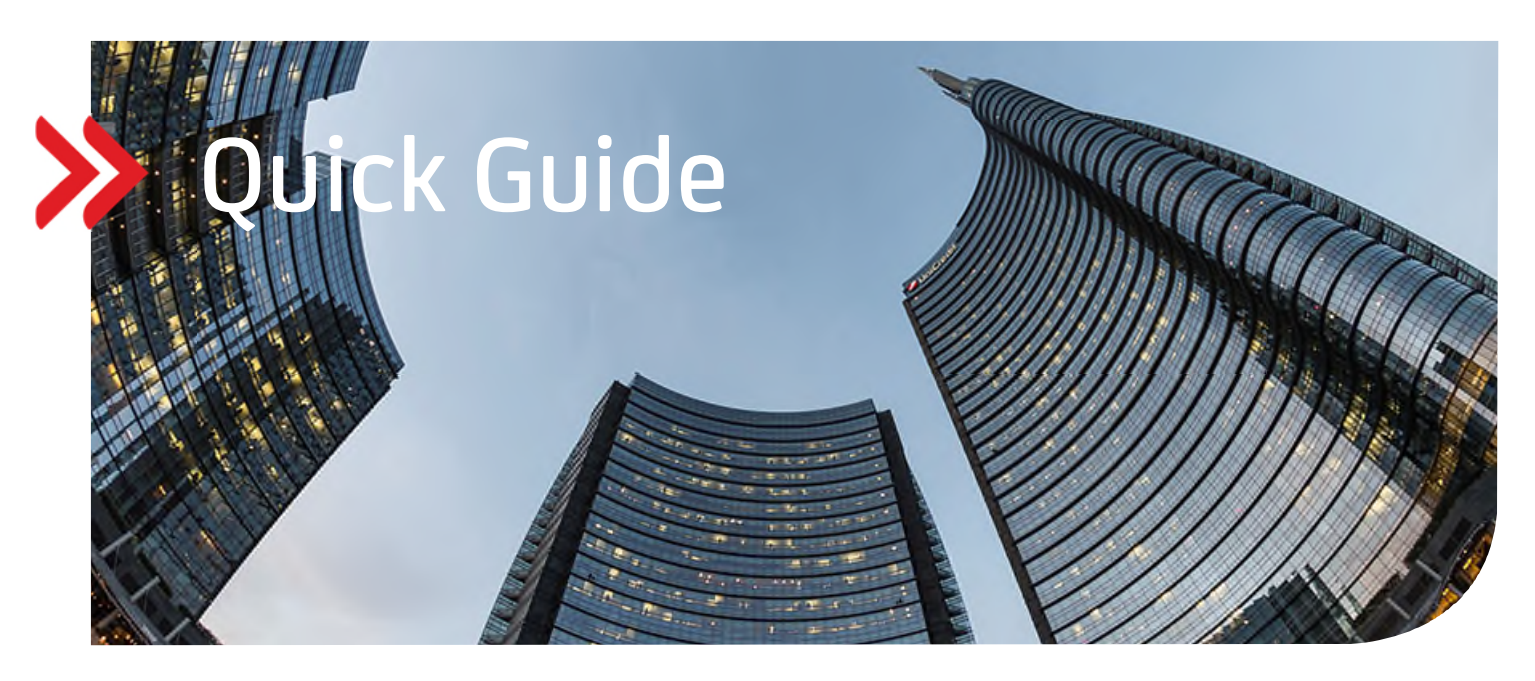

# UC eBanking global

# Aktivierung des Meldekanals "E-Mail"

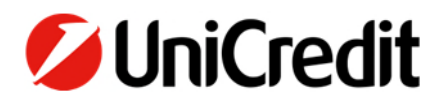

#### ALLGEMEIN

Dieser Quick Guide beschreibt Ihnen, wie Sie für Mitteilungen vom System den Meldekanal "E-Mail" einstellen können.

#### VORAUSSETZUNGEN

Sie benötigen die "Corporate" oder "Corporate multibank" Version von UC eBanking global.

#### **AKTIVIERUNG DES MELDEKANALS "E-MAIL"**

"Personalisierung" – "Einstellungen für Meldungskanal"

| 💋 UniCredit          | UC eBanking  | global +         |               |                |                  |               |             | ₽, | ☆ | 88         | ٢          | S  | 04:52                | ٢       | ٢ |
|----------------------|--------------|------------------|---------------|----------------|------------------|---------------|-------------|----|---|------------|------------|----|----------------------|---------|---|
| Cash Management      | Liquidität   | Zahlungen        | Aufträge      | Administration | Personalisierung | Informationen |             |    |   |            |            |    |                      |         |   |
| Personalisierung /   |              |                  |               |                |                  |               |             |    |   |            |            |    |                      |         |   |
| Einstellungen für    | Meldungskana | L                |               |                |                  |               |             |    |   |            |            |    |                      |         |   |
|                      |              |                  |               |                |                  |               |             |    |   |            | Aktivieren |    | Deakt                | ivieren |   |
| - • Kanal            |              | Adresseinstellun | gen           |                |                  |               | Aktiviert ↓ |    |   |            |            |    |                      | 6       | ð |
| Portal               |              |                  |               |                |                  |               | 0           |    |   |            |            |    |                      |         |   |
| E-Mail               |              | meine_mailadr    | esse@firma.de |                |                  |               | 0           |    |   |            |            |    |                      |         |   |
| 1 von 2 Einträge aus | gewählt      |                  |               |                |                  |               |             |    |   | Einträge p | ro Seite   | 15 | <ul> <li></li> </ul> | 1       |   |

Im Feld "Adresseinstellungen" die gewünschte E-Mail-Adresse hinterlegen und diese "Aktivieren".

Bitte prüfen Sie Ihre eingegebene E-Mail-Adresse.

Meldungen, bei denen der Kanal "E-Mail" aktiviert wurde, werden unverschlüsselt an diese Adresse verschickt.

### EINSTELLUNGEN FÜR MELDUNGSKANAL "E-MAIL"

"Personalisierung" – "Einstellungen für Meldungen"

Neue Meldung "Erstellen" und eine gewünschte Meldungsregel auswählen.

| UniCredit             | UC eBanking global - 🖓 🏠 😤 🥲 |           |          |                |                  |                      |                      |                        |  |  |  |
|-----------------------|------------------------------|-----------|----------|----------------|------------------|----------------------|----------------------|------------------------|--|--|--|
| Cash Management       | Liquiditāt                   | Zahlungen | Aufträge | Administration | Personalisierung | Informationen        |                      |                        |  |  |  |
| Personalisierung /    |                              |           |          |                |                  |                      |                      |                        |  |  |  |
| Einstellungen für I   | Meldungen                    |           |          |                |                  |                      | E                    | xportieren 🔛 Drucken 🖴 |  |  |  |
|                       |                              |           |          |                |                  |                      | Erstellen            | Weitere Aktionen       |  |  |  |
| Meldungsr             | egel †                       |           | Mittei   | ilung          | Aktiviert        | Portal-Einstellungen | E-Mail-Einstellungen | 0                      |  |  |  |
| Keine Daten verfügbar |                              |           |          |                |                  |                      |                      |                        |  |  |  |
| 0 Einträge            |                              |           |          |                |                  |                      | Einträge pro Seite   | 15 🗸 🤇 1 🗦             |  |  |  |

## Beispiel:

#### Benachrichtigung per E-Mail für ein neues Avis:

| UniCredit       | UC eBanking g | global 🔻  |                         |                  |                                 |                        | 4    | P, 🏠 | 88 🕑 | % <b>04</b> | <del>ه</del> ا |
|-----------------|---------------|-----------|-------------------------|------------------|---------------------------------|------------------------|------|------|------|-------------|----------------|
| Cash Management | Liquidität    | Zahlungen | Aufträge Administration | Personalisierung | Informationen                   |                        |      |      |      |             |                |
|                 |               |           | Neue Meldung erstellen  |                  |                                 |                        |      |      |      |             |                |
|                 |               |           | Regel                   |                  |                                 |                        |      |      |      |             |                |
|                 |               |           | Meldungsregel *         |                  | Neues Avis enhalten             |                        | ^    |      |      |             |                |
|                 |               |           |                         |                  | Abbuchung über Betragsgrenze    | _                      |      |      |      |             |                |
|                 |               |           |                         |                  | Administrative Änderung verwo   | fen                    |      |      |      |             |                |
|                 |               |           |                         |                  | Administrative Autorisierung en | orderlich              |      |      |      |             |                |
|                 |               |           |                         |                  | Autorisierung eines Zahlungsau  | frags erforderlich     |      |      |      |             |                |
|                 |               |           |                         |                  | Betragsgrenze für Kontosaldo e  | reicht                 |      |      |      |             |                |
|                 |               |           |                         |                  | Echtzeitüberweisung eingegang   | en                     | 1    |      |      |             |                |
|                 |               |           |                         |                  | Ein Adressat wurde erstellt     |                        |      |      |      |             |                |
|                 |               |           |                         |                  | Ein Adressat wurde geändert     |                        |      |      |      |             |                |
|                 |               |           |                         |                  | Eingehende Echtzeitüberweisur   | gen (Avis)             |      |      |      |             |                |
|                 |               |           |                         |                  | Eingehende Echtzeitüberweisun   | gen (Benachrichtigung) |      |      |      |             |                |
|                 |               |           |                         |                  |                                 |                        |      |      |      |             |                |
|                 |               |           |                         |                  |                                 |                        |      |      |      |             |                |
|                 |               |           |                         |                  |                                 |                        |      |      |      |             |                |
|                 |               |           |                         |                  |                                 |                        |      |      |      |             |                |
|                 |               |           |                         |                  |                                 |                        |      |      |      |             |                |
|                 |               |           |                         |                  |                                 |                        |      |      |      |             |                |
|                 |               |           |                         |                  |                                 |                        |      |      |      |             |                |
|                 |               |           | Abbrechen X             |                  |                                 |                        | ок 🗸 |      |      |             |                |

- 1. Konto auswählen (für jedes Konto eine eigene Regel).
- 2. Das Intervall bei "E-Mail" auf "Einmal" stellen (Kein = Meldung ist deaktiviert).
- 3. Speichem.

| <b>⊘</b> UniCredit | UC eBanking | global 👻  |          |                        |                  |           |                                                                         | e., | ☆ | 88 | Ċ | % O432 | © 0 |
|--------------------|-------------|-----------|----------|------------------------|------------------|-----------|-------------------------------------------------------------------------|-----|---|----|---|--------|-----|
| Cash Management    | Liquidität  | Zahlungen | Aufträge | Administration         | Personalisierung | Informati | onen                                                                    |     |   |    |   |        |     |
|                    |             |           | Neue /   | Meldung erstellen      |                  |           |                                                                         |     |   |    |   |        |     |
|                    |             |           | Rege     | el                     |                  |           |                                                                         |     |   |    |   |        |     |
|                    |             |           | Melde    | ungsregel<br>imeter    |                  |           | Haves July enhalten                                                     |     |   |    |   |        |     |
|                    |             |           | Konto    | •                      |                  |           | 70020270112340000/EUR 🗸                                                 | 1   |   |    |   |        |     |
|                    |             |           | IBAN     |                        |                  |           | DE86 7002 0270 0012 3400 00                                             |     |   |    |   |        |     |
|                    |             |           | Porta    | I-Mitteliung verwenden |                  |           | Die Portal-Mitteilung wird als Mitteilungsterd in der E-Mail verwendet. |     |   |    |   |        |     |
|                    |             |           | E-Ma     | al-Mitteliung          |                  |           | Ein Avis für das Konto "KONTOJ"[MIT_JEAN] wurde empfangen.              |     |   |    |   |        |     |
|                    |             |           |          |                        |                  |           |                                                                         |     |   |    |   |        |     |
|                    |             |           |          |                        |                  |           |                                                                         |     |   |    |   |        |     |
|                    |             |           |          |                        |                  |           |                                                                         |     |   |    |   |        |     |
|                    |             |           | E        | Einstellungen für Mek  | dungskanal       |           |                                                                         |     |   |    |   |        |     |
|                    |             |           | ×        | Canal                  | Interv           | all       |                                                                         |     |   |    |   |        |     |
|                    |             |           | Ľ        | -Mail                  | De               | mal       | ~                                                                       |     |   |    |   |        |     |
|                    |             |           | P        | Portal                 | Ke               | n         | v                                                                       |     |   |    |   |        |     |
|                    |             |           | 2        | von 2 Einträge         |                  |           |                                                                         |     |   |    |   |        |     |
|                    |             |           |          |                        |                  |           |                                                                         |     |   |    |   |        |     |
|                    |             |           | Abbred   | chen X                 |                  |           | Speichern                                                               | 9   |   |    |   |        |     |

#### **BEISPIEL EINER EMPFANGENEN E-MAIL**

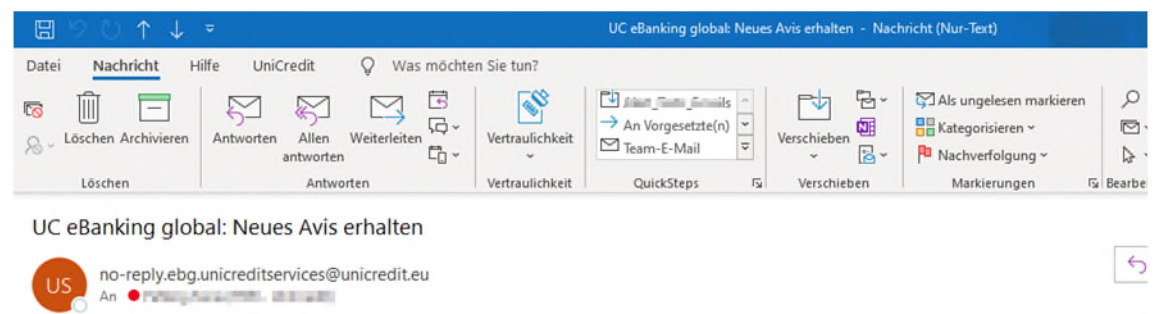

Enterprise Vault

Ein Avis für das Konto 'Col, col, and 'mit der IBAN DE87 7002 0270 0000 0000 14 wurde empfangen.